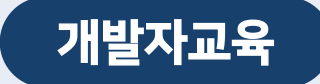

# 대용량 파일전송 솔루션 이노릭스

----

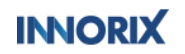

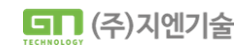

## 01 이노릭스

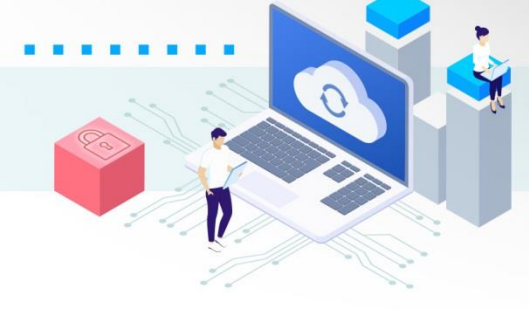

### 사용자들이 웹 기반 업무 시스템이나 웹 서비스에서 업로드, 다운로드 할 수 있는 대용량파일전송 솔루션입니다.

- TCP/IP 통신을 통해 진행되는 파일전송 방식
- 이어서 전송 정책설정 (이어받기, 처음부터 받기)
- 다양한 파일전송 기능버튼 (HTML 태그에 자유롭게 호출가능)
- 전송 상황 별 이벤트제공 (예: 업로드 전, 업로드 완료, 전송 오류 시)
- 짧은 코드로 많은 기능 구현 (다양한 API를 제공)
- 불안정한 회선에서 안정적인 전송 (회선이 복구되는 즉시 자동으로 서버와 통신하며 이어서 전송)

0-0

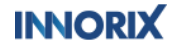

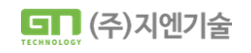

## 01 이노릭스

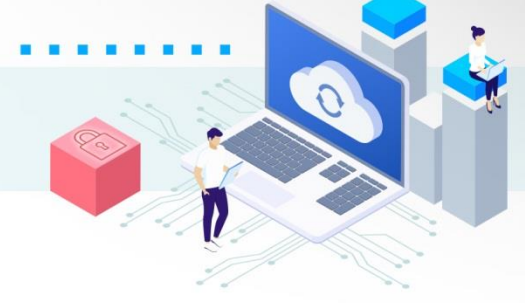

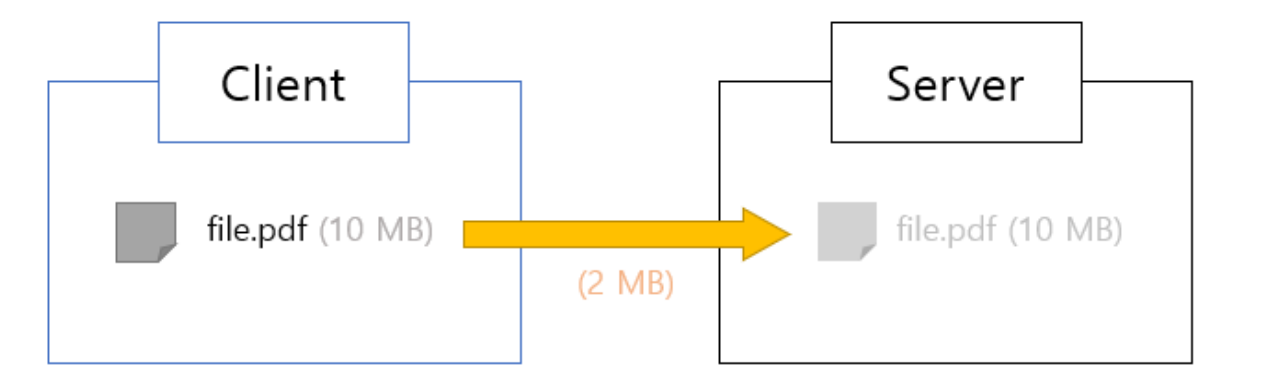

### 2MB 단위로 분할하여 전송 (총 5회)

### 동작 플래그의 정보 (모든 통신 상태에 대하여 액션플래그를 리턴)

String \_action = uploader.getParameter("\_action");

- ① speedCheck : 전송속도 측정
- ② getServerInfo : 서버정보 확인
- ③ getFileInfo : 파일정보 확인
- ④ attachFile : 파일전송 진행
- ⑤ attachFileCompleted : 파일전송 완료

م

0

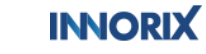

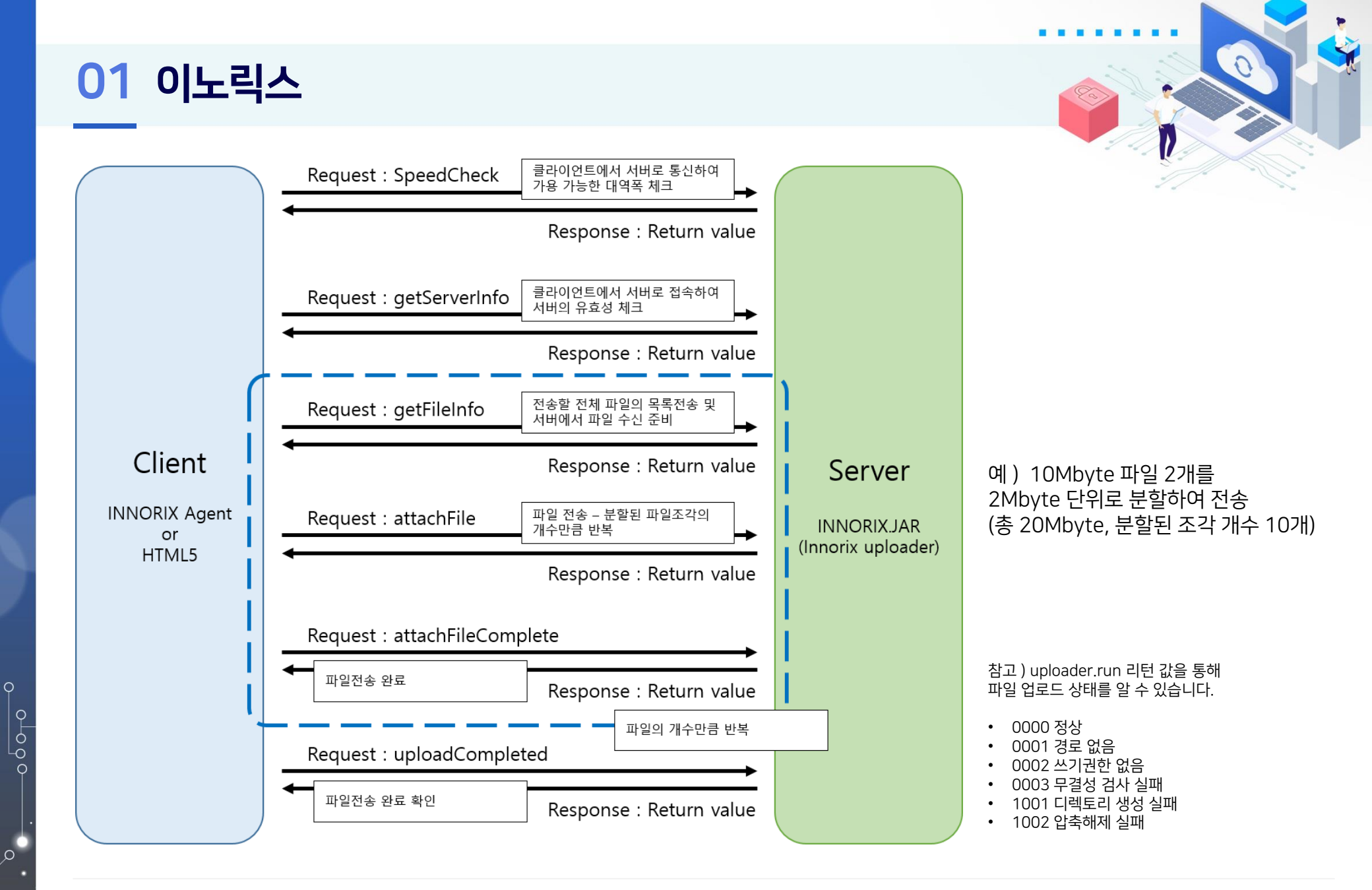

0

## 02 설치파일 구성

| 경로          | 설명                             |
|-------------|--------------------------------|
| /innorix    |                                |
| └ /exam     | 예제 파일 모음                       |
| └ /icon     | 제품 구성 아이콘                      |
| └ /img      | 제품 구성 아이콘                      |
| └/install   | INNORIX-Agent.exe 파일, 설치페이지 구성 |
| index.html  | 예제 목록                          |
| innorix.js  | 통합 js 파일 (라이선스 키값 선언)          |
| innorix.css | 통합 css 파일                      |

| 경로                | 설명         |
|-------------------|------------|
| /WEB-INF/lib      | 라이브러리 경로   |
| ∟ InnorixJava.jar | 이노릭스 jar파일 |

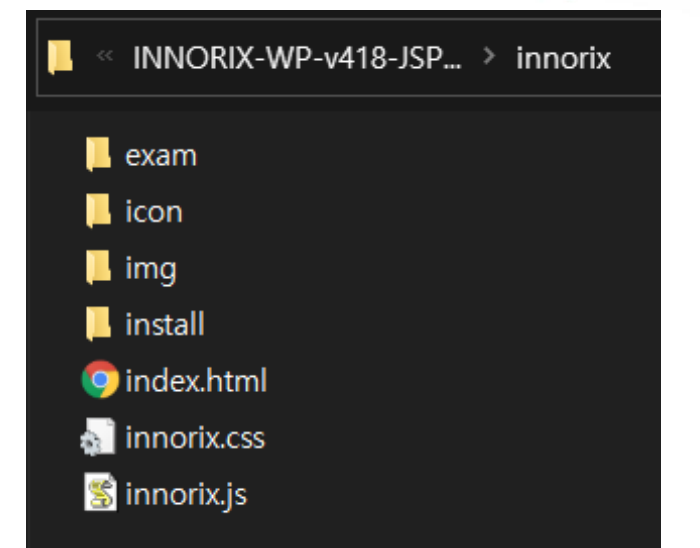

1

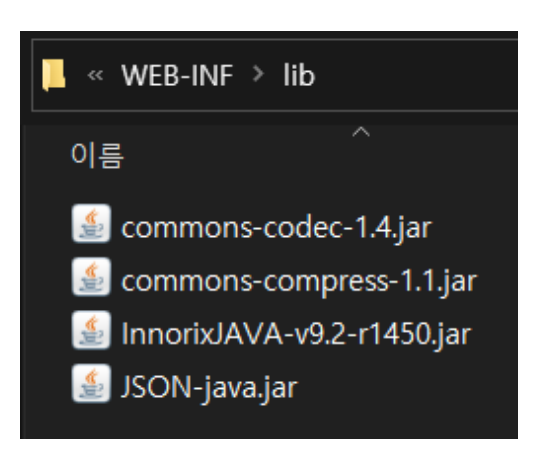

### INNORIX

0000

٥

•

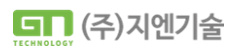

## 02 설치파일 구성

### /innorix/innorix.js 파일 내 라이선스 확인

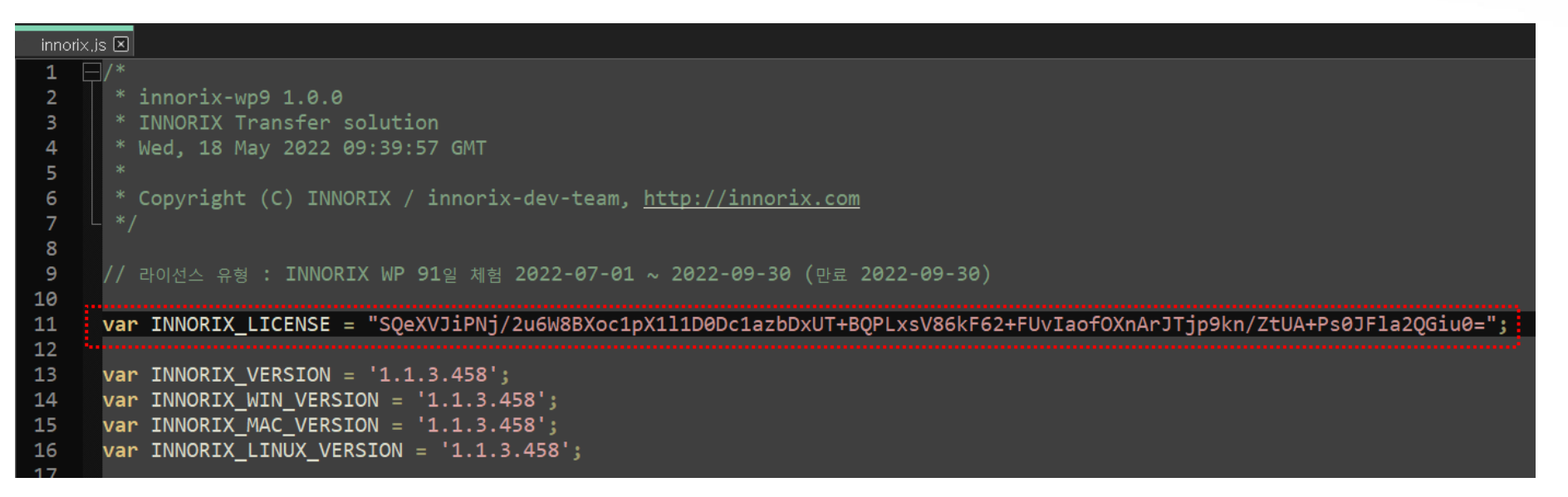

/innorix/innorix.js 파일 내 'INNORIX\_LICENSE' 변수에 라이선스 키 변경 가능

- 개발 라이선스 : 기간제 라이선스로 3개월 단위로 갱신 필요
- 운영 라이선스 : 발급된 도메인(혹은 IP)에 따라 영구적으로 사용가능

### INNORIX

0-0

Q

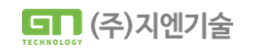

## 03 모드(Agent/HTML5)

### Agent 모드

- EXE파일 설치형
- C:₩INNORIX\_Agent 구성
- 단일 User 지원 (멀티 User계정 지원 불가)
- 서비스 구동
  - innorixas, innorixam (SYSTEM 권한)
  - innorixst (User 권한)

| 프로세스      | 성능     | 앱 기록 | 시작프  | 로그램 사용기 | 사 세부 정보 |
|-----------|--------|------|------|---------|---------|
|           | ~      |      |      |         |         |
| 이름        |        |      | PID  | 상태      | 사용사 이름  |
| 🔘 innorix | am.exe |      | 4176 | 실행 중    | SYSTEM  |
| 🔘 innorix | as.exe |      | 4248 | 실행 중    | SYSTEM  |
| (innorix) | st.exe |      | 9900 | 실행 중    | kyeuni  |

### HTML5 모드

- 무설치형
- HTML5 웹 표준 규격을 준수하는 브라우저
- 기능제한
- 이어 올리기, 이어받기 등

م

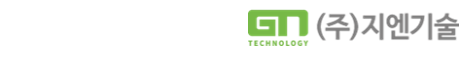

## 03 모드(Agent/HTML5)

| 옵션    | 설명       | 기본값  | 타입      |
|-------|----------|------|---------|
| agent | 모드 설정 옵션 | true | boolean |

|                     | 업로드                                  |
|---------------------|--------------------------------------|
| Agent모드<br>(exe설치형) | 업로드 - Agent모드(exe설치형)<br><pre></pre> |
|                     | 업로드 - Html5모드(무설치형)                  |

### <script> var control = new Object(); innorix.setLanguage('ko'); window.onload = function() { // 파일전송 컨트롤 생성 control = innorix.create({ el: '#fileControl', uploadUrl: './upload.jsp', // 업로드 URL agent: false, // true : Agent 설치형 모드 사용, false : HTML5 모드 사용 showSelectBox : true, // 선택박스 출력 showFuncBtn : ["remove"] // 이동, 삭제 버튼 출력 }); (생략)

### 옵션으로 Agent모드 / Html5 모드 사용 가능

|                     | 다운로드                         |  |
|---------------------|------------------------------|--|
|                     | 다운로드 - Agent모드(exe설치형)       |  |
| Agent모드<br>(exe설치형) | <pre><script></script></pre> |  |

### INNORIX

Html5모드

(무설치형)

0-0

٥

•

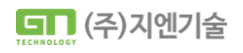

. . . . . . . .

1

## 04 모드 비교

| 구분   | 기능                   | Agent | HTML5 |
|------|----------------------|-------|-------|
|      | 이어 올리기               | 0     | Х     |
|      | 폴더구조 업로드             | 0     | Х     |
| 업로드  | 전송 중 일시정지 기능         | 0     | Х     |
|      | Drag and Drop지원 (파일) | 0     | 0     |
|      | 암호화 전송               | 0     | Х     |
|      | 이어 받기                | 0     | Х     |
|      | 폴더구조 다운로드            | 0     | Х     |
| 다운로드 | 전송 중 일시정지 기능         | 0     | Х     |
|      | 다운로드 경로 지정           | 0     | Х     |
|      | 다운로드 완료 후 탐색창 열기     | 0     | Х     |

00000

ہ ر

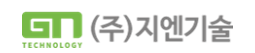

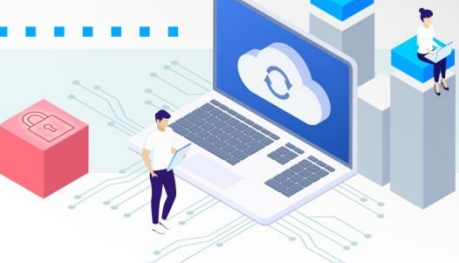

|                        | 업로드                | 전송창 UI                 |                   |
|------------------------|--------------------|------------------------|-------------------|
| Agent모드(exe설           | 치형)                | Html5모드(무수             | 설치형)              |
|                        |                    |                        |                   |
| • •                    | ×                  | 100% - WP              |                   |
| 0% (0 B/4.10 MB)       | (0 bps)            | •••                    |                   |
| 전송 목록 생성이 완료되었습니다.     | 💎 📫 전송중지           | 100% (4.10 MB/4.10 MB) | 0 sec (85.47 Mbp  |
| INNORIX                |                    | INNORIX                |                   |
| 00% - WP               | ×                  | 100% - WP              |                   |
|                        |                    | •••                    |                   |
| 100% (4.10 MB/4.10 MB) | 0 sec (64.48 Mbps) | 100% (4.10 MB/4.10 MB) | 0 sec (80.84 Mbps |
| 전송완료, 파일들을 점검하고 있습니다.  | 🍑 📥 전송완료           | INNORIX                |                   |
| INNORIX                |                    |                        |                   |
|                        |                    |                        |                   |

04 모드 비교

هٰ

04 모드 비교

...

...

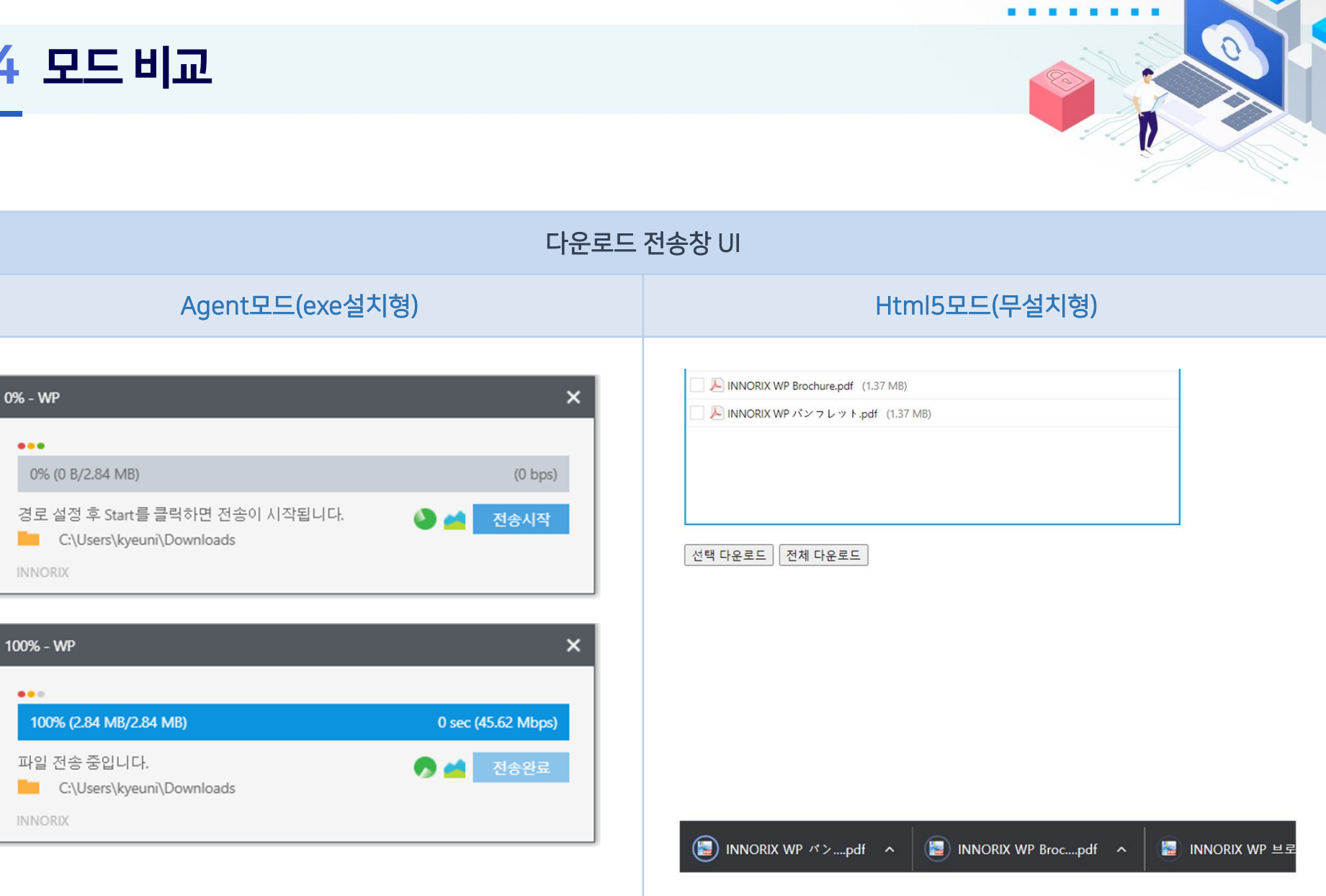

00000

م

•

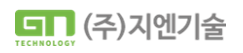

| - 의제 목록     test1:     Image: Image:                                                             |   | 05 상세설정 - 컨트롤                                                          | 옵션                                            |                           |                   |                   |
|----------------------------------------------------------------------------------------------------|---|------------------------------------------------------------------------|-----------------------------------------------|---------------------------|-------------------|-------------------|
| Image: State of the state of the state |   | <u>← 예제 목록</u><br>test1 :                                              |                                               |                           |                   |                   |
| 말티 파일 추가, 단일 파일 추가, 업로드   #21     // 컨트롤 생성<br>var control = new Object();<br>control = innorix.create({<br>el : "#fileControl", // 컨트롤 출력 객체 ID<br>uploadUrl : "./upload.jsp", // 파일 업로드 URL<br>agent : true, // 모드 설정 옵션   #100-Extension     uploadUrl : "./install/install.html", // install 페이지 URL<br>maxFileCount : 10, // 첨부가능 파일 전체 개수 (bytes)<br>limitExtension : "exe" // 정의된 확장자 파일을 제외<br>width : 550, // 컨트롤 출력 나비(pixel)<br>height : 200   #2                                                                                                    |   |                                                                        | ₽                                             | [▼p.8] INNO<br>A. 컨트롤 리스트 | RIX Plat<br>옵션 목록 | fc                |
| 말티파일추가 단일파일추가 업로드   adudphtatenic   bodean     // 컨트롤 생성<br>var control = new Object();<br>control = innorix.create({<br>el : "#fileControl", // 컨트롤 출력 객체 ID<br>uploadUrl : "./upload.jsp", // 파일 업로드 URL<br>agent : true, // 모드 설정 옵션<br>installUrl : "/install/install.html", // install 페이지 URL<br>maxFileCount : 10, // 첨부가능 파일 전체 개수 (bytes)<br>limitExtension : "exe" // 정의된 확장자 파일을 제외<br>width : 550, // 컨트롤 출력 노이(pixel)   Bodean                                                                                                    |   | j                                                                      |                                               | 속성                        | 타입                | é                 |
| // 컨트롤 생성<br>var control = new Object();<br>control = innorix.create({   allowExtension   String Array     el : "#fileControl",   // 컨트롤 출력 객체 ID   autoCheckVersion   Boolean     uploadUrl : "./upload.jsp",   // 파일 업로드 URL   autoReTransfer   Boolean     agent : true,   // Z드 설정 옵션   cancelConfirmation   Boolean     installUrl : "/install/install.html",   // install 페이지 URL   cancelConfirmation   Boolean     maxFileCount : 10,   // 첨부가능 파일 전체 개수 (bytes)   checkLocation   Boolean     width : 550,   // 컨트롤 출력 너비(pixel)   downloadPath   String     height : 200   // 컨트롤 출력 높이(pixel)   String   String                                                                                                    |   | 멀티 파일 추가 단일 파일 추가 업로드                                                  |                                               | agent                     | Boolean           | tr<br>fa          |
| el : "#fileControl", // 컨트롤 출력 객체 ID<br>uploadUrl : "./upload.jsp", // 파일 업로드 URL<br>agent : true, // 모드 설정 옵션<br>installUrl : "/install/install.html", // install 페이지 URL<br>maxFileCount : 10, // 첨부가능 파일 전체 개수 (bytes)<br>limitExtension : "exe" // 정의된 확장자 파일을 제외<br>width : 550, // 컨트롤 출력 너비(pixel)<br>height : 200 // 컨트롤 출력 높이(pixel)                                                                                                    |   | // 컨트롤 생성<br>var control = new Object();<br>control = innorix.create({ |                                               | allowExtension            | String Array      | ې<br>e<br>»<br>اi |
| uploadUrl : "./upload.jsp", // 파일 업로드 URL<br>agent : true, // 모드 설정 옵션<br>installUrl : "/install/install.html", // install 페이지 URL<br>maxFileCount : 10, // 첨부가능 파일 전체 개수 (bytes)<br>limitExtension : "exe" // 정의된 확장자 파일을 제외<br>width : 550, // 컨트롤 출력 너비(pixel)<br>height : 200 // 컨트롤 출력 높이(pixel)                                                                                                    |   | el : "#fileControl",                                                   | // 컨트롤 출력 객체 ID                               | autoCheckVersion          | Boolean           | 11<br>            |
| installUrl : "/install/install.html", // install 페이지 URL<br>maxFileCount : 10, // 첨부가능 파일 전체 개수 (bytes)<br>limitExtension : "exe" // 정의된 확장자 파일을 제외<br>width : 550, // 컨트롤 출력 너비(pixel)<br>height : 200 // 컨트롤 출력 높이(pixel)                                                                                                    |   | uploadUrl :"./upload.jsp",<br>agent:true.                              | // 파일 업로느 URL<br>// 모드 설정 옵션                  | autoReTransfer            | Boolean           | ۲<br>- ۲          |
| maxFileCount : 10,// 점부가능 파일 전체 개수 (bytes)checkLocationBooleanlimitExtension : "exe"// 정의된 확장자 파일을 제외downloadPathStringwidth : 550,// 컨트롤 출력 너비(pixel)// 컨트롤 출력 높이(pixel)downloadPathString                                                                                                    |   | installUrl :"/install/install.html",                                   | // install 페이지 URL                            | cancelConfirmation        | Boolean           | 4<br>-            |
| width : 550,<br>height : 200 // 컨트롤 출력 나비(pixel) downloadPath String                                                                                                    | 0 | maxFileCount : 10,<br>limitExtension : "exe"                           | // 첨부가능 파일 전체 개수 (bytes)<br>// 정이되 화자자 파익을 제이 | checkLocation             | Boolean           | f                 |
| height : 200 // 컨트롤 출력 높이(pixel)                                                                                                    | 0 | width : 550,                                                           | // 컨트롤 출력 너비(pixel)                           | downloadPath              | String            | 7<br>e            |
| downloadType String                                                                                                    |   | height : 200                                                           | // 컨트롤 출력 높이(pixel)                           | downloadType              | String            | -                 |

### [▼p.8] INNORIX Platform WP v9.2 Manual.pdf

2

| 속성                 | 타입           | 설명                                                                                                    | 기본값    |
|--------------------|--------------|----------------------------------------------------------------------------------------------------|--------|
| addDuplicateFile   | Boolean      | 중복파일 추가 유무                                                                                                | true   |
| agent              | Boolean      | true:Agent 설치형 모드 사용<br>false:HTML5 모드 사용<br>※ 모드 간 동작자이는 별침 참조                                           | true   |
| allowExtension     | String Array | 정의된 확장자 파일만 추가<br>e.g ["exe", "msi", "cab"]<br>※ limitExtension과 동일 확장자 정책 지정 시,<br>limitExtension을 우선 적용 |        |
| autoCheckVersion   | Boolean      | INNORIX Agent 버전체크 이벤트 활성화<br>-Agent 설치형 모드 전용 옵션                                                         | false  |
| autoReTransfer     | Boolean      | 전송 에러발생 시 자동 재전송<br>-Agent 설치형 모드 전용 옵션                                                                   | true   |
| cancelConfirmation | Boolean      | 취소 시, alert창 출력 옵션<br>-Agent 설치형 모드 전용 옵션                                                                 | false  |
| checkLocation      | Boolean      | 유저의 위도, 경도 위치정보 체크<br>-Agent 설치형 모드 전용 옵션                                                                 | false  |
| downloadPath       | String       | 기본 다운로드 경로를 지정<br>e.g "c\\\<br>-Agent 설치형 모드 전용 옵션                                                        |        |
| downloadType       | String       | 다운로드 URL 타입을 지정<br>direct : http://abc.com/file.dat 형식                                                    | stream |

INNORIX

,o<sup>•</sup>

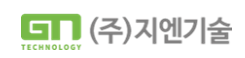

| 05 상세설정 - 클라이언트 측 메소드                                                                                                    |                                                                                                    |                                                                                                    |
|----------------------------------------------------------------------------------------------------|----------------------------------------------------------------------------------------------------|----------------------------------------------------------------------------------------------------|
| <u>← 예제 목록</u><br>test1 :                                                                                                    |                                                                                                    |                                                                                                    |
| DRAG & DROP                                                                                                    | [▼p.12] INNORIX Platfo                                                                                                    | orm WP v9.2 Man                                                                                                    |
|                                                                                                    | B. 클라이언트 측 메소드 목록                                                                                                    |                                                                                                    |
|                                                                                                    | 메소드명 openFileDialog()                                                                                                    |                                                                                                    |
| 멀티 파일 추가 단일 파일 추가 업로드                                                                                                    | 리턴타입 없음 (void)                                                                                                    |                                                                                                    |
|                                                                                                    | 입력 파라베너 없음                                                                                                    |                                                                                                    |
| <input <br="" type="button" value="폴더 추가"/> onclick="control.openFolderDialog();"/>                                                                                                    |                                                                                                    | Image: Control of the control of the contro |
| <input <br="" type="button" value="멀티 파일 추가"/> onclick="control.openFileDialog();"/>                                                                                                    | Converse Territoria de la conversión de la conversión de la conversió | 12135848 Monuell 4447 13203<br>12135848 Monuell 4447 13153<br>12135948 Monuell 4448<br>12135948 Meanthol 4 1948<br>V MMarch 3 4<br>Data Court                                                                                                    |
| <input <br="" type="button" value="멀티 파일 추가"/> onclick="control.openFileDialog();"/><br><input <br="" type="button" value="단일 파일 추가"/> onclick="control.openFileDialogSingle();"/>                                                                                                    | Bouvern  Tory prove the def  Construction of the def  Construction of the def  Con                                                                                                    | 11 11 11 11 11 11 11 11 11 11 11 11 11                                                                                                    |
| <input <br="" type="button" value="멀티 파일 추가"/> onclick="control.openFileDialog();"/><br><input <br="" type="button" value="단일 파일 추가"/> onclick="control.openFileDialogSingle();"/><br><input <="" td="" type="button" value="업로드"/> <td>이야지 이야지 이야지 이야지 이야지 이야지 이야지 이야지 이야지 이야지</td> <td>10 10 10 10 10 10 10 10 10 10 10 10 10 1</td> | 이야지 이야지 이야지 이야지 이야지 이야지 이야지 이야지 이야지 이야지                                                                                                    | 10 10 10 10 10 10 10 10 10 10 10 10 10 1                                                                                                    |
| <input <br="" type="button" value="멀티 파일 추가"/> onclick="control.openFileDialog();"/><br><input <br="" type="button" value="단일 파일 추가"/> onclick="control.openFileDialogSingle();"/><br><input <br="" type="button" value="업로드"/> onclick="control.upload();"/>                                                                          | 비행자     이용자     이용자     이 자 </td <td>11 10 10 10 10 10 10 10 10 10 10 10 10 1</td>                                                                                                    | 11 10 10 10 10 10 10 10 10 10 10 10 10 1                                                                                                    |
| <input <br="" type="button" value="멀티 파일 추가"/> onclick="control.openFileDialog();"/><br><input <br="" type="button" value="단일 파일 추가"/> onclick="control.openFileDialogSingle();"/><br><input <br="" type="button" value="업로드"/> onclick="control.upload();"/>                                                                          | 비소드명 openFileDialogSingle()<br>리턴타임 없음 (void)<br>입력 파라미터 없음                                                                                                    | 11 III III III III III III III III III                                                                                                    |

INNORIX

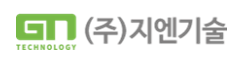

. .

## 05 상세설정 - 클라이언트 측 이벤트

### [▼p.35] INNORIX Platform WP v9.2 Manual.pdf

### D. 클라이언트 측 이벤트 목록

| 이벤트명          | 파라메터                                      |                          | 설명      |
|---------------|-------------------------------------------|--------------------------|---------|
| loadComplete  |                                           |                          | 로딩 완료   |
| beforeAddFile | # JSON Object                             |                          | 파일 추가 전 |
|               | {                                         |                          |         |
|               | "basePath":"C:₩₩data",                    | //첨부경로(String)           |         |
|               | "controlld":"fileControl",                | //컨트롤ID(String)          |         |
|               | "filePath":"C:₩₩data₩₩blue.pdf",          | //전체경로(String)           |         |
|               | "fileSize":9437184,                       | //파일사이즈 (Number) / Byte  |         |
|               | "mode":"upload",                          | //전송모드(String)           |         |
|               | "uploadUrl":"http://{Server}/upload.jsp", | //업로드URL(String)         |         |
|               | }                                         |                          |         |
| afterAddFiles | # JSON Object                             |                          | 파일 추가 후 |
|               | [                                         |                          |         |
|               | {                                         |                          |         |
|               | "basePath":"D:₩",                         | // 첨부경로 (String)         |         |
|               | "controlld":"fileControl",                | // 컨트롤ID (String)        |         |
|               | "filePath":""D:₩Data.ppt"",               | // 파일 전체경로 (String)      |         |
|               | "fileSize":2506093,                       | // 파일 사이즈(Number) / Byte |         |
|               | "folderName:"",                           | // 폴더명 (String)          |         |
|               | "id":"fda07096114fbe8ad",                 | // 파일ID (String)         |         |
|               | "mode":"upload",                          | // 첨부모드 (String)         |         |
|               | "printFileName":" Data.ppt ",             | // 출력파일명 (String)        |         |
|               | "rootName":"",                            | // 폴더정보 (String)         |         |
|               | "rowID":" fda070114fbe8ad ",              | // 파일리스트ID (String)      |         |
|               | "selected":true,                          | // 파일선택여부 (Boolean)      |         |
|               | "transferType":"upload",                  | // 전송유형 (String)         |         |
|               | "uniqueEileName":"950_404 dat"            | // 파이코은저자며 (String)      |         |

- 업로드 완료
- 파일 추가 에러
- 업로드 취소
- 파일 선택 시
- 파일 선택 해제 시
- 다운로드 완료

م

•

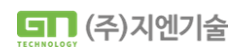

## 05 상세설정 - 서버 측 메소드

[▼p.33] INNORIX Platform WP v9.2 Manual.pdf

### C. 서버측 메서드 목록

| 메소드명    | setOverwrite()         |
|---------|------------------------|
| 리턴타입    | 없음 (void)              |
| 입력 파라메터 | Boolean) – true, false |
| 설명      | 중복파일 덮어쓰기              |

| 메소드명    | setAutoDecryption ()   |
|---------|------------------------|
|         | -Agent 설치형 모드 전용       |
| 리턴타입    | 없음 (void)              |
| 입력 파라메터 | Boolean) – true, false |
| 설명      | 암호화파일 자동 복호화           |

0000

٥

•

| 메소드명    | run()     |
|---------|-----------|
| 리턴타입    | 없음 (void) |
| 입력 파라메터 | 없음 (void) |
| 설명      | 업로드 시작    |

- 업로드 파일명 리네임
- 업로드 저장경로 지정
- 커스텀 밸류 구성(key, value)

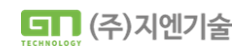

## 05 상세설정 - 서버 측 이벤트

### [▼p.44] INNORIX Platform WP v9.2 Manual.pdf

### E. 서버 측 이벤트 목록

| 이벤트명        | 파라메터                                                                                                    |                                                                                                    | 설명             |
|-------------|----------------------------------------------------------------------------------------------------|----------------------------------------------------------------------------------------------------|----------------|
| getFileInfo | _action<br>_origin_filename<br>_filesize<br>_folder<br>_clientpath<br>_compressed<br>_rootPath<br>_subdir<br>_encrypt<br>_transferld<br>_slice_transfer<br>_duplicationFile<br>_empty_folder | // 전송액션 플래그<br>// 원본파일명<br>// 파일사이즈<br>// 하위플더정보<br>// 첩부파일 클라이언트 경로<br>// 압축여부<br>// 최상위경로<br>// 서브디렉토리 경로<br>// 삼호화 여부<br>// 전송 ID<br>// 중계전송 여부<br>// 중복파일처리<br>// 빈폴더존재 여부 | 업로드 파일정보<br>획득 |
| attachFile  | _action<br>_origin_filename<br>_new_filename<br>_filesize<br>_folder<br>_clientpath<br>_serverpath<br>_compressed<br>_rootPath<br>_subdir                                                    | // 전송액션 플래그<br>// 원본파일명<br>// 저장파일명<br>// 파일사이즈<br>// 하위폴더정보<br>// 첨부파일 클라이언트 경로<br>// 첨부파일 서버저장 경로<br>// 압축여부<br>// 최상위경로<br>// 서브디렉토리 경로                                     | 업로드 시작         |

- getFileInfo : 업로드 파일정보 획득
- attachFileComplete : 업로드 완료

00000

٥

•

## 06 참고예제

### INNORIX SAMPLE LIST

### 이노릭스는 사용하고 계시는 모드별로 제공되는 기능이 다릅니다. 샘플 비고란을 참고해주세요.

### A Agent 모드

- 사용자 PC에 exe파일로 설치되며, 제공되는 기능이 더 많습니다. (agent : true)

### H Html5 모드

- 무설치형으로 파일전송을 이용하며, 제약되는 기능이 있습니다. (agent : false)

| No | 기능설명                                                                                           | 샘플     | 비고 |
|----|------------------------------------------------------------------------------------------------|--------|----|
| 1  | <b>키스텀 포스트데이터 전송(클리이언트→서버)</b><br>클라이인트메소트 setPostData, setFilePostDataByIndex를 이용한 포스트 데이터 전송 | ▶ 샘플보기 | AH |
| 2  | 업로드 시 커스텀 별류 진송(서버→글라이언트)<br>시비메소드 setCustomValue를 이용한 키스팀 별류 건송                               | ▶ 샘플보기 | AH |
| 3  | 업로드 시 커스텀 에러 전송(서버→클라이언트)<br>InnorixCustomError 커스팀 에러 전송                                      | 💿 샘플보기 | A  |
| 4  | <b>업로드 시 서버 저장경로 변경</b><br>서버메소드 setDirectory를 이용한 서버 저장경로 지정                                  | ▶ 샘플보기 | AH |
| 5  | 업로드 시 서버 저장파일명 변경<br>시비에소드 setFileName를 이용한 지정파일명 변경                                           | ▶ 샘플보기 | AH |
| 6  | <b>업로드 서버경로 숨김 처리</b><br>시비에소드 setHideServerPathInfo를 이용한 시바경로 숨김 처리                           | ▶ 샘플보기 | AH |
| 7  | 업로드 파일 확장자 제한, 그룹화<br>allowExtension, limitExtension 옵션 활용법                                    | 💿 샘플보기 | AH |
| 8  | 파일첨부 에러 시 메세지 출력(382이상 버전)<br>ardeFileErrorOl베트를 이용한 에러 메세지 초려                                 | ▶ 샘플보기 | AH |

### gnIndex.html

- 커스텀 포스트데이터 전송(클라이언트→서버)
- 업로드 시 커스텀 벨류 전송(서버→클라이언트)
- 업로드 시 커스텀 에러 전송(서버→클라이언트)
- 업로드 파일 확장자 제한, 그룹화
- 폴더구조 업로드, 다운로드

추가 문의사항은 innorix@gnit.co.kr로 보내주시길 바랍니다.

INNORIX

00000

ρ

0

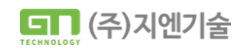

이노릭스제공 기본예제로 이동